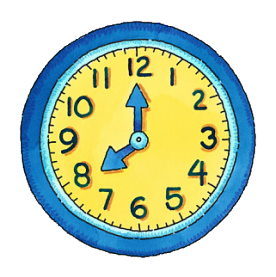

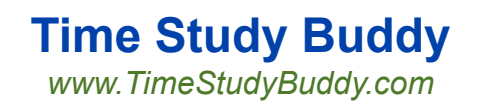

### SECONDARY DOCUMENTATION

The Time Study Buddy<sup>™</sup> has integrated Secondary Documentation into its regular time survey process.

Secondary Documentation is required for Claiming Units with over 100 workers who are using one of the 5/10/20 workday periods per quarter instead of doing perpetual time surveys. It requires up to 2 "who-what-where" explanations for each federally funded activity code.

In the examples that follow we use a 10 workday time survey.

|                           |   | Mon (11) | /5/201      | 2)          |             |             |    |     |             |             |             |             |             |    |       |
|---------------------------|---|----------|-------------|-------------|-------------|-------------|----|-----|-------------|-------------|-------------|-------------|-------------|----|-------|
| Enter Payroll Information | 4 | 5        | 6           | 7           | 8           | 9           | 10 | 11  | 12          | 13          | 14          | 15          | 16          | 17 | Total |
| Total Hours               | 2 | ➡ 8.00   | <u>8.00</u> | <u>8.00</u> | <u>8.00</u> | <u>8.00</u> | =  | - 2 | <u>8.00</u> | <u>8.00</u> | <u>8.00</u> | <u>8.00</u> | <u>8.00</u> | 2  | 80.00 |

#### Table of Contents

| WORKERS | Page 2 |
|---------|--------|
|---------|--------|

ADMINISTRATORS Page 6

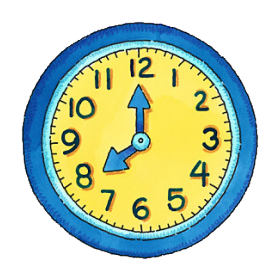

# **Time Study Buddy**

www.TimeStudyBuddy.com

### SECONDARY DOCUMENTATION FOR WORKERS

0

In the example to the right, 2.00 hours were recorded on the active day to 4 activity codes. Note that Code 04 has a green

happy face indicating it is federally funded.

|             |                                                                                                    |           | Mon (11 | /5/201      | 2)          |
|-------------|----------------------------------------------------------------------------------------------------|-----------|---------|-------------|-------------|
| Enter       | Payroll Information                                                                                        | 4         | 5       | 6           | 7           |
| Total H     | lours                                                                                                    | 2         | ➡ 8.00  | <u>8.00</u> | <u>8.00</u> |
| Enter       | Activity Usage                                                                                             | used: 8.  | 00 of 8 | .00         |             |
| 🙄 <u>01</u> | Other Programs/Activities                                                                                  | 2         | ➡ 2.00  | 2           | 2           |
| 🙂 <u>03</u> | Outreach to Non Medi-Cal Programs                                                                          | - 2       | ➡ 2.00  | - 2         | 2           |
| <u> 04</u>  | Medi-Cal Outreach                                                                                          | - 2       | ➡ 2.00  | 2           | 5           |
| 🙂 <u>05</u> | Referral, Coordination, and Monitoring of<br>Non Medi-Cal Services                                         | -         | ➡ 2.00  |             | -           |
| <u> 06</u>  | Referral, Coordination, and Monitoring of<br>Medi-Cal Services                                             | - 2       | •       | 2           | 2           |
| 😁 <u>11</u> | Contract Administration for Non Medi-Cal<br>Services                                                       |           | •       | - 2         | :           |
| <u>) 12</u> | Contract Administration (A) for Medi-Cal<br>Services Specific for Medi-Cal<br>Populations                  | -         | •       | -           | =           |
| 😊 <u>13</u> | Contract Administration (B) for Medi-Cal<br>Services Specific for Medi-Cal and Non<br>Medi-Cal Populations | -         | •       | :           | =           |
| 😁 <u>21</u> | General Administration                                                                                     | 2         | -       | 2           | 2           |
| 🙂 <u>22</u> | Paid Time Off                                                                                              |           | •       | :           | =           |
| (+) Add     | Activity Code                                                                                              | E D L D O | DONE    |             |             |

After clicking the DONE button for that day, a screen pops up indicating that Secondary Documentation may be required.

Click the ADD button to add documentation. Alternately you can click CLOSE to add documentation later.

After clicking ADD, enter a "who-whatwhere" explanation. Then click SAVE.

| Secon<br>Some of th | e codes used o | cumentation<br>n Monday, Nov 5 require secondary documentation |
|---------------------|----------------|----------------------------------------------------------------|
| Code                | Hours          | Documentation                                                  |
| 😂 <u>04</u>         | 2.00           | Needed Add                                                     |
|                     |                | Close                                                          |

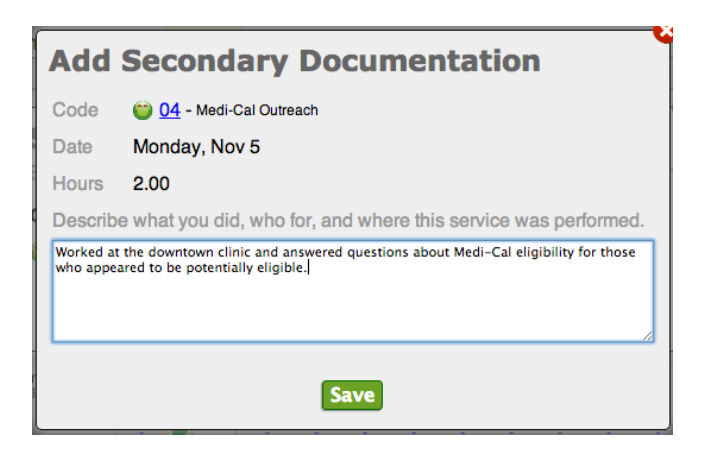

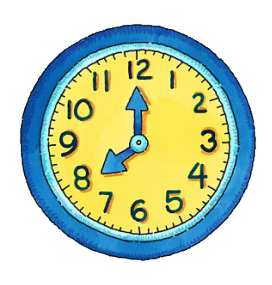

# **Time Study Buddy**

www.TimeStudyBuddy.com

2.00

2.00

÷

2

2

.

Note that a **green** triangle has been placed in the cell containing the explanation on the time survey.

In this example, on the active day 1.00 hour was recorded to 8 different codes.

| Enter            | Activity Usage                                                                                             |     |      |      | us | ed: 8.0          | 00 of 8 | .00 |  |
|------------------|----------------------------------------------------------------------------------------------------|-----|------|------|----|------------------|---------|-----|--|
| 🙂 <u>01</u>      | Other Programs/Activities                                                                                  | :   | 2.00 | 2.00 |    | 1.00             | 2       | -   |  |
| 🙂 <u>03</u>      | Outreach to Non Medi-Cal Programs                                                                          | - 2 | 2.00 | 2.00 |    | 1.00             | 2       | ÷   |  |
| <u> 04</u>       | Medi-Cal Outreach                                                                                          | 2   | 2.00 | 2.00 |    | 1.00             | 2       | z.  |  |
| 🙂 <u>05</u>      | Referral, Coordination, and Monitoring of<br>Non Medi-Cal Services                                         |     | 2.00 | 2.00 |    | 1.00             | 2       | z.  |  |
| <u>) 06</u>      | Referral, Coordination, and Monitoring of<br>Medi-Cal Services                                             | 2   | ÷    | ÷    |    | 1.00             | 2       | z   |  |
| 🙂 <u>11</u>      | Contract Administration for Non Medi-Cal<br>Services                                                       |     | =    | =    | •  | 1.00             | 2       | z   |  |
| 🙄 <u>12</u>      | Contract Administration (A) for Medi-Cal<br>Services Specific for Medi-Cal<br>Populations                  | =   | :    | :    | *  | 1.00             | -       | 2   |  |
| 😊 <u>13</u>      | Contract Administration (B) for Medi-Cal<br>Services Specific for Medi-Cal and Non<br>Medi-Cal Populations | ÷   | :    | :    | •  |                  | ÷       | ÷   |  |
| 🙂 <u>21</u>      | General Administration                                                                                     | -   | 2    | 2    |    | 1.00             | 1       | z.  |  |
| 😁 <u>22</u>      | Paid Time Off                                                                                              | 2   | =    | 2    |    |                  | 2       | z   |  |
| <u>(+) Add /</u> | Activity Code                                                                                              |     |      |      |    | D<br>O<br>N<br>E |         |     |  |

After clicking DONE for the day, Code 06 and 12 now appear in the popup. Code 04 already had two instances of documentation and now meets the requirement, so it is no longer displayed in the popup.

It is not required to enter an explanation before advancing

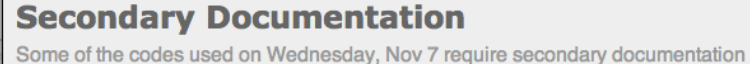

Enter Activity Usage

04 Medi-Cal Outreach

Non Medi-Cal Services

05

2 Other Programs/Activities

03 Outreach to Non Medi-Cal Programs

Referral, Coordination, and Monitoring of

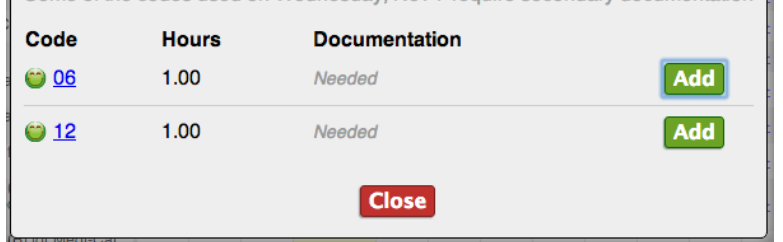

to the next time survey day. You can CLOSE without adding.

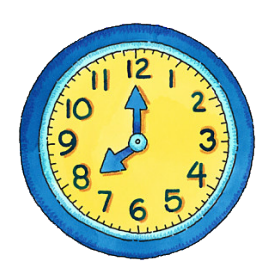

In this example the remaining days have been completed and we're viewing the entire time survey. Note that a **red** triangle appears in the cells where explanations were required, but bypassed.

| Enter          | Activity Usage                                                                                             |        |             |             |             |             |             |                 |   |      |             |             |      |      |   |       |
|----------------|----------------------------------------------------------------------------------------------------|--------|-------------|-------------|-------------|-------------|-------------|-----------------|---|------|-------------|-------------|------|------|---|-------|
| 🙂 <u>01</u>    | Other Programs/Activities                                                                                  | 2      | <u>2.00</u> | <u>2.00</u> | <u>1.00</u> | <u>1.00</u> | <u>1.00</u> | 2               | 2 | 2    | 2           | 2           | 2    | 2    | 2 | 7.00  |
| 😁 <u>03</u>    | Outreach to Non Medi-Cal Programs                                                                          | -      | 2.00        | 2.00        | <u>1.00</u> | <u>1.00</u> | <u>1.00</u> | 2               | 2 | 2    |             | 2           | =    | 5    | - | 7.00  |
| <u> 04</u>     | Medi-Cal Outreach                                                                                          | 2      | 2.00        | 2.00        | <u>1.00</u> | 1.00        | <u>1.00</u> | 2               | 2 | 2    | 2           | 2           | 2    | 2    | 2 | 7.00  |
| 🙄 <u>05</u>    | Referral, Coordination, and Monitoring of<br>Non Medi-Cal Services                                         | :      | 2.00        | <u>2.00</u> | 1.00        | 1.00        | <u>1 00</u> | 2               | = | -    | -           | -           | -    | -    | - | 7.00  |
| 😊 <u>06</u>    | Referral, Coordination, and Monitoring of<br>Medi-Cal Services                                             | =      | 2           |             | <u>1.00</u> | <u>1.00</u> | <u>1.00</u> | 1               | = | =    | =           | 2           | =    | =    | 2 | 3.00  |
| 🙄 <u>11</u>    | Contract Administration for Non Medi-Cal<br>Services                                                       | :      | =           |             | <u>1.00</u> | <u>1.00</u> | <u>1.00</u> | :               | = | -    | -           | -           | -    | -    | - | 3.00  |
| <u>) 12</u>    | Contract Administration (A) for Medi-Cal<br>Services Specific for Medi-Cal<br>Populations                  | =      | ÷           | -           | <u>1.00</u> | <u>1.00</u> | <u>1.00</u> | -               | = | =    | =           | ÷           | =    | ÷    | : | 3.00  |
| 😊 <u>13</u>    | Contract Administration (B) for Medi-Cal<br>Services Specific for Medi-Cal and Non<br>Medi-Cal Populations | ÷      | ÷           | :           | -           | ÷           | -           | 5               | = | :    | :           | :           | :    | =    | : | 0.00  |
| 🙄 <u>21</u>    | General Administration                                                                                     | 2      | 2           | 2           | <u>1.00</u> | <u>1.00</u> | <u>1.00</u> | 2               | 2 | 2    | 2           | 2           | 2    | 2    | 2 | 3.00  |
| 🙂 <u>22</u>    | Paid Time Off                                                                                              | :      | 2           | 5           | 2           | -           | :           | 2               | 5 | 8.00 | <u>8.00</u> | <u>8.00</u> | 8.00 | 8.00 | = | 40.00 |
| <u>(+) Add</u> | Activity Code                                                                                              | E REDO |             |             |             |             |             | E R<br>D D<br>T |   |      |             |             |      |      |   |       |

To ADD an explanation click on the **red** triangle and enter your explanation, then SAVE. To view or edit an existing explanation click on the **green** triangle.

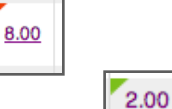

When the time survey is ready for electronic signature, an automatic reconciliation process will determine if the Secondary Documentation requirement has been met.

If not, you will see a popup containing all of the entries for which an explanation was bypassed.

Note: A time survey cannot be printed or signed until the Secondary Documentation requirement has been met.

| Sec<br>Some of | ondary Docu      | <b>umen</b><br>used requ | tation        |
|----------------|------------------|--------------------------|---------------|
| Code           | Date             | Hours                    | Documentation |
| 🙄 <u>06</u>    | Wednesday, Nov 7 | 1.00                     | Needed Add    |
| 😂 <u>06</u>    | Thursday, Nov 8  | 1.00                     | Needed Add    |
| 😂 <u>06</u>    | Friday, Nov 9    | 1.00                     | Needed Add    |
| 😂 <u>12</u>    | Wednesday, Nov 7 | 1.00                     | Needed Add    |
| <u>) 12</u>    | Thursday, Nov 8  | 1.00                     | Needed Add    |
| <u>) 12</u>    | Friday, Nov 9    | 1.00                     | Needed Add    |
|                |                  | Close                    |               |

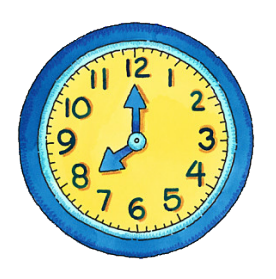

## Time Study Buddy www.TimeStudyBuddy.com

|                                                         |                                                                                                    |                | IDARY DOCUMENTATION                                 |            |         | _                 |
|---------------------------------------------------------|----------------------------------------------------------------------------------------------------|----------------|-----------------------------------------------------|------------|---------|-------------------|
|                                                         |                                                                                                    | ACTIVITY       |                                                     |            |         |                   |
| ACTIVITY                                                | OCUMENTATION                                                                                                    | CODE           | DOCUMENTATION                                       |            |         |                   |
| CODE DOCUMENT<br>M Worked at th                         | TATION<br>he downtown clinic and answered questions about Medi-Cai eligibility for those who appe<br>and with the second data and an appendix and an appendix of the second data and the                                                                                              | ared to be po  | Worked at the downtown clinic and answered aug      | stions     | HOURS 2 | DATE<br>11/6/2012 |
| 36 Visited patie<br>34 Worked at th<br>36 Visited patie | Ints at the county hospital who were not covered by private insurance, and handled out or<br>he downtown clinic and answered questions about Medi-Cal eligibility for those who appe-<br>ters at the creative benefital who were and covered by onlyate insurance, and handled out be | sared to be po | Worked at the downtown clinic and answered que      | suons      |         | 11/9/2012         |
| 12 Monitored th                                         | his arme obarry hospital who were not obvered by private insurance; and nanced out of<br>the women's outpatient clinic for administrative compliance. No problems noted<br>as vaccingtion outpatient clinic for administrative compliance. No problems noted                          | 06             | Visited patients at the county hospital who were n  | ot cove    | 1       | 11/7/2012         |
|                                                         |                                                                                                    | 04             | Worked at the downtown clinic and answered que      | stions     |         |                   |
|                                                         |                                                                                                    | 06             | Visited patients at the county hospital who were n  | ot cove    |         |                   |
|                                                         |                                                                                                    | 12             | Monitored the women's outpatient clinic for admin   | istrativ   | _       |                   |
|                                                         |                                                                                                    | 12             | Monitored the vaccination outpatient clinic for adm | ninistra   |         |                   |
|                                                         |                                                                                                    |                |                                                     |            |         |                   |
| _                                                       |                                                                                                    |                |                                                     |            | _       |                   |
|                                                         |                                                                                                    |                |                                                     |            |         |                   |
|                                                         |                                                                                                    |                |                                                     | HOURS      | C       | DATE              |
|                                                         |                                                                                                    |                |                                                     | ·          | 2       | 11/6/2012         |
|                                                         |                                                                                                    |                |                                                     |            | 1       | 11/9/2012         |
|                                                         |                                                                                                    |                |                                                     |            | 2       | 11/5/2012         |
|                                                         |                                                                                                    |                |                                                     | : <b> </b> | 4       | 11/0/2012         |
|                                                         |                                                                                                    |                |                                                     | <b>I</b>   | +       | 11/0/2012         |
|                                                         |                                                                                                    |                |                                                     |            | 1       | 11/7/2012         |
|                                                         |                                                                                                    |                |                                                     | ·          | 1       | 11/9/2012         |
|                                                         |                                                                                                    |                |                                                     |            |         |                   |
|                                                         |                                                                                                    |                |                                                     |            | _       |                   |
|                                                         |                                                                                                    |                |                                                     |            |         |                   |
|                                                         |                                                                                                    |                |                                                     |            |         |                   |
|                                                         |                                                                                                    |                |                                                     |            |         |                   |
|                                                         |                                                                                                    |                |                                                     |            |         |                   |
|                                                         |                                                                                                    |                |                                                     |            |         |                   |
|                                                         |                                                                                                    |                |                                                     |            |         |                   |
|                                                         |                                                                                                    |                |                                                     |            |         |                   |
|                                                         |                                                                                                    |                |                                                     |            |         |                   |
|                                                         |                                                                                                    |                |                                                     |            |         |                   |
|                                                         |                                                                                                    |                |                                                     |            |         |                   |
|                                                         |                                                                                                    |                |                                                     |            |         |                   |
|                                                         |                                                                                                    |                |                                                     |            |         |                   |
|                                                         | 1                                                                                                    |                |                                                     |            |         |                   |
| EMPLOYEE: I certify that and the active                 | this is a true and accurate report of my time                                                                                                    |                |                                                     |            | _       |                   |
| arris s/10 aCtry                                        |                                                                                                    |                |                                                     |            |         |                   |
|                                                         |                                                                                                    | EMPLOYEE:      | I certify that this is a true and accurate report   | rt of my t | ime     |                   |
| Electronical                                            | y signed by Thomas Gunselman on 12/13/2012                                                                                                    |                |                                                     |            |         |                   |
| Electronical<br>Employee's Sig                          | ly signed by Thomas Gunselman on 12/13/2012<br>pubure (BLUE INK ONLY)                                                                                                    |                | and the activities were performed as show           | 1.         |         |                   |

Secondary documentation prints out as a second page to the time survey and is electronically signed at the same time.

| PLOYEE: | I certify that this is a true and accurate report of my time |
|---------|--------------------------------------------------------------|
|         | and the activities were performed as shown.                  |
|         |                                                              |
|         |                                                              |
|         |                                                              |
|         | Electronically signed by Thomas Gunselman on 12/13/2012      |
|         |                                                              |

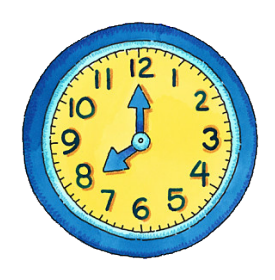

### Time Study Buddy www.TimeStudyBuddy.com

### SECONDARY DOCUMENTATION FOR ADMINISTRATORS

The default instruction appears above the explanation box:

"Describe what you did, who for, and where this service was performed."

The instruction can be changed for each activity code.

To do so, click on the Activity Code and then on MANAGE.

Note: If you have multiple Claiming Units you will need to do this for each one.

Type over the default instruction and click SAVE.

Please note that Secondary Documentation is only available for federally funded activity codes.

| Add                  | Secondary Documentation                                                                                                    |  |  |  |  |  |  |  |
|----------------------|----------------------------------------------------------------------------------------------------|--|--|--|--|--|--|--|
| Code                 | 😂 04 - Medi-Cal Outreach                                                                                                    |  |  |  |  |  |  |  |
| Date                 | Tuesday, Nov 6                                                                                                    |  |  |  |  |  |  |  |
| Hours                | 2.00                                                                                                    |  |  |  |  |  |  |  |
| Describ              | e what you did, who for, and where this service was performed.                                                                     |  |  |  |  |  |  |  |
| Worked a<br>who appe | Worked at the downtown clinic and answered questions about Medi-Cal eligibility for those who appeared to be potentially eligible. |  |  |  |  |  |  |  |
|                      | Save                                                                                                    |  |  |  |  |  |  |  |

06 - Referral, Coordination, and Monitoring of Medi-Cal Services

Referral, Coordination, and Monitoring of Medi-Cal Services includes making referrals for coordinating, and/or monitoring the delivery of Medi-Cal covered services.

Examples:

- A Public Health Nurse making a client referral to a local public, mental health provider.
- Identifying and referring adolescents who may be in need of Medi-Cal family planning services.
   Making referrals and/or coordinating medical or physical examinations for necessary

Close

- Making referrals and/or coordinating medical or physical examinations for necessary medical/dental/mental health evaluations.
- Providing follow up contact to ensure that a child has received the prescribed medical/dental/mental health services covered by Medi-Cal.
- Gathering any information that may be required in advance of these referrals.

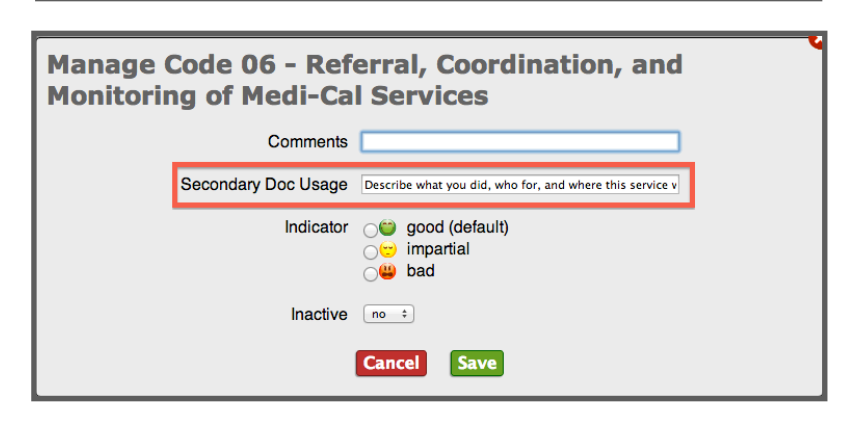